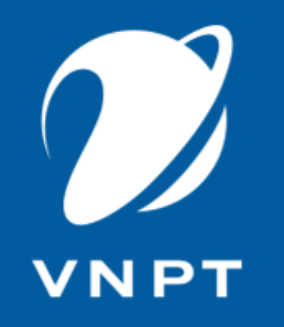

## TUYỂN SINH ĐẦU CẤP

## https://tsdc.binhduong.edu.vn/

BÌNH DƯƠNG, 2025.

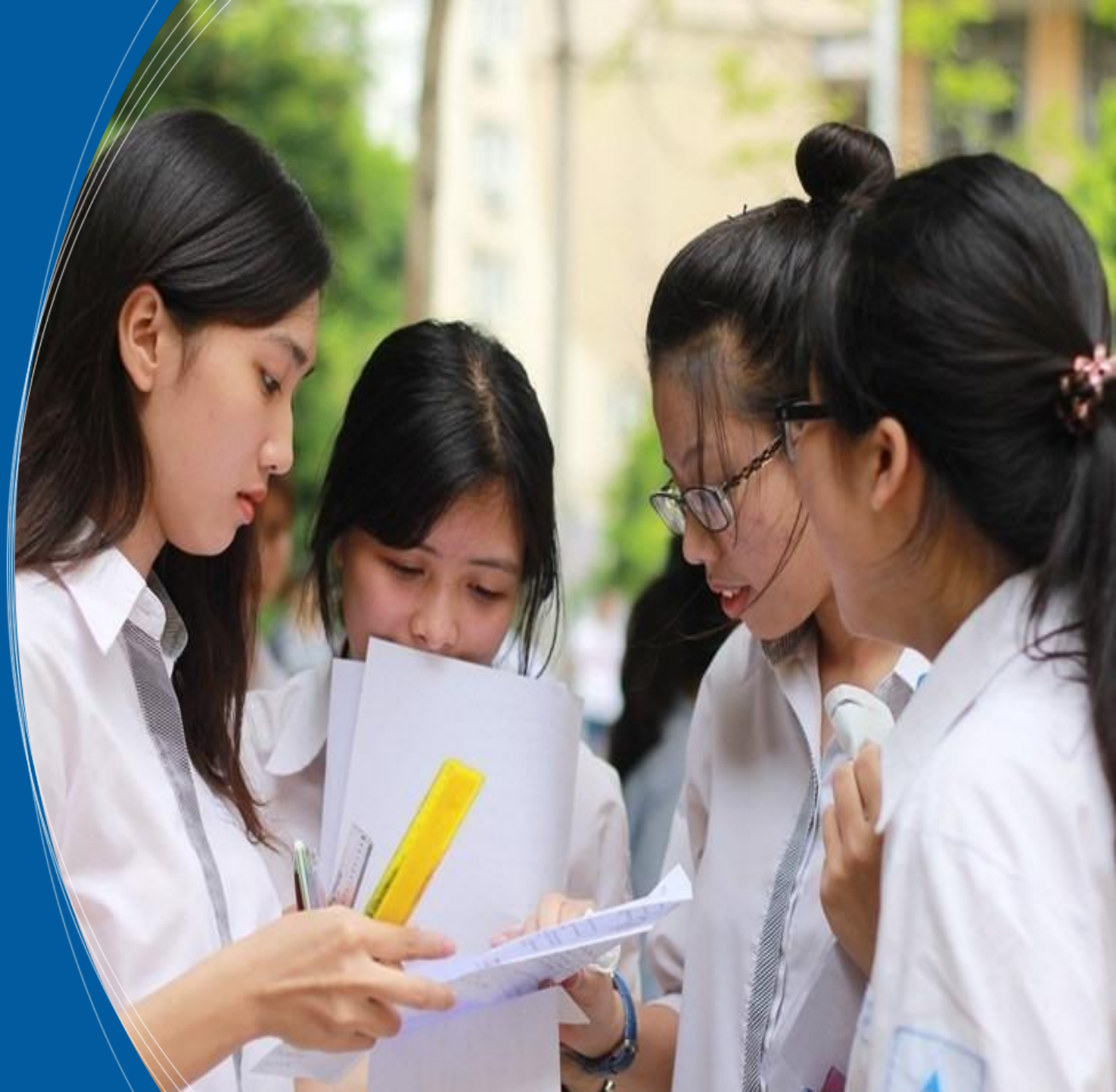

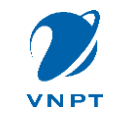

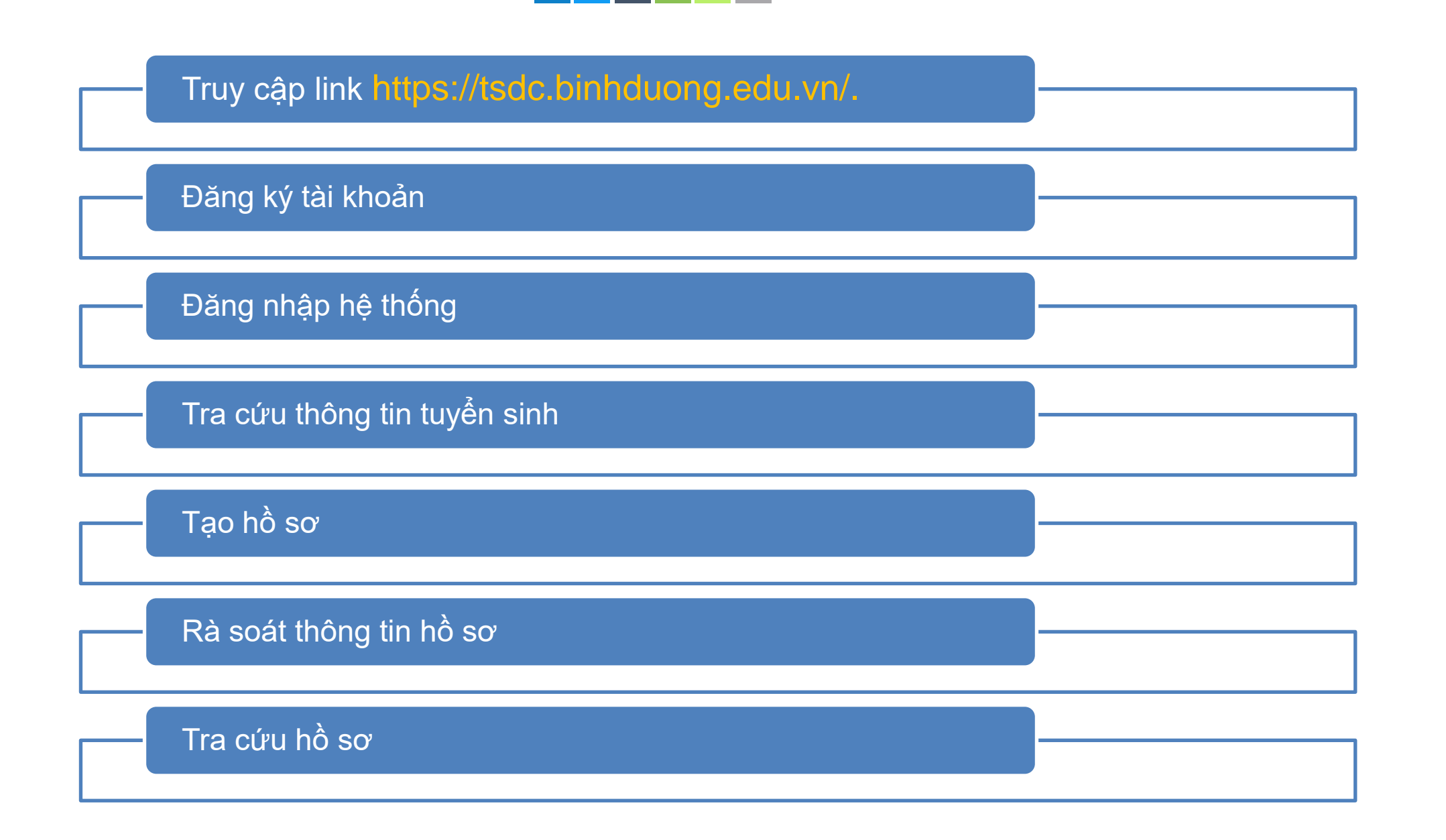

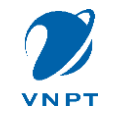

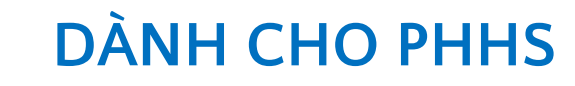

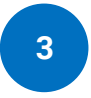

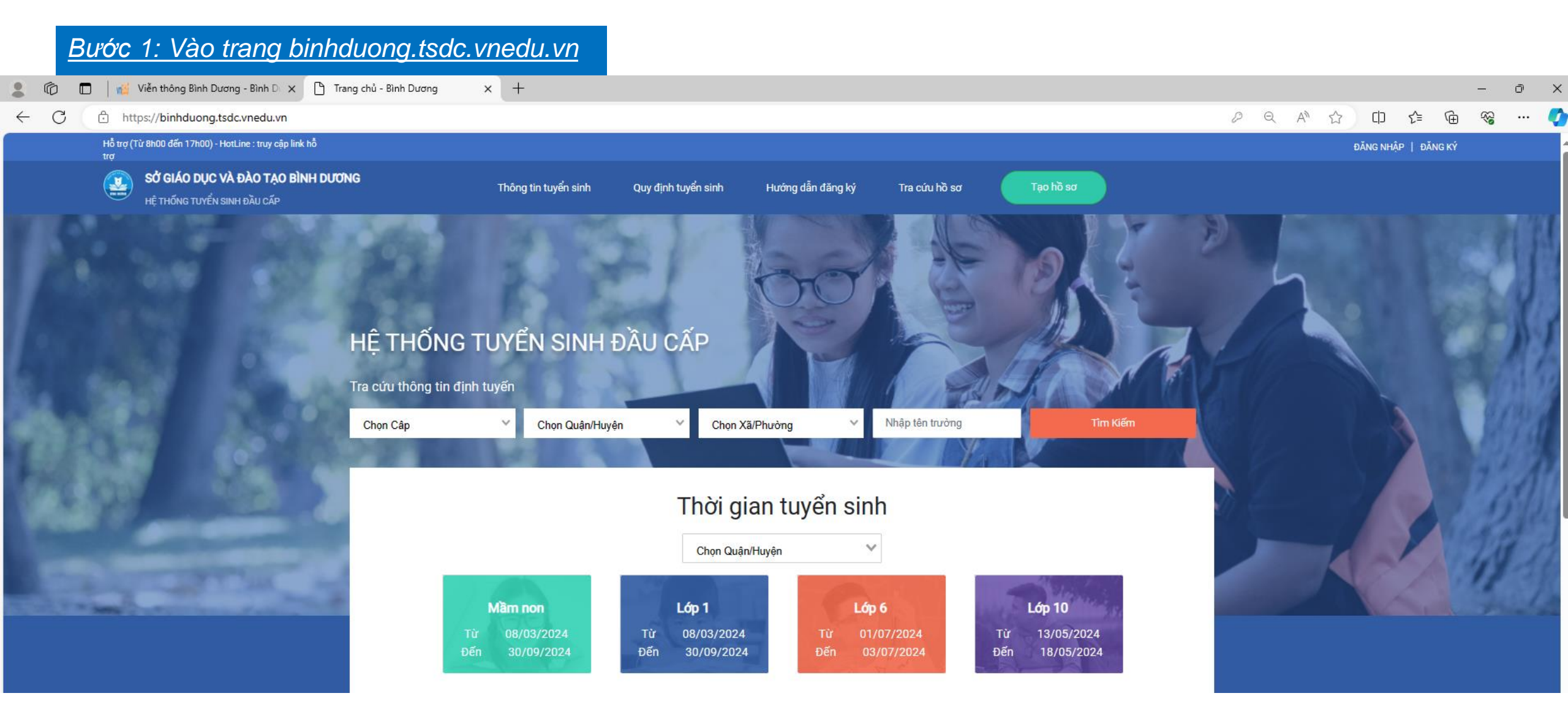

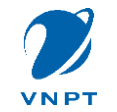

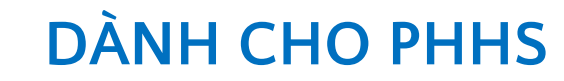

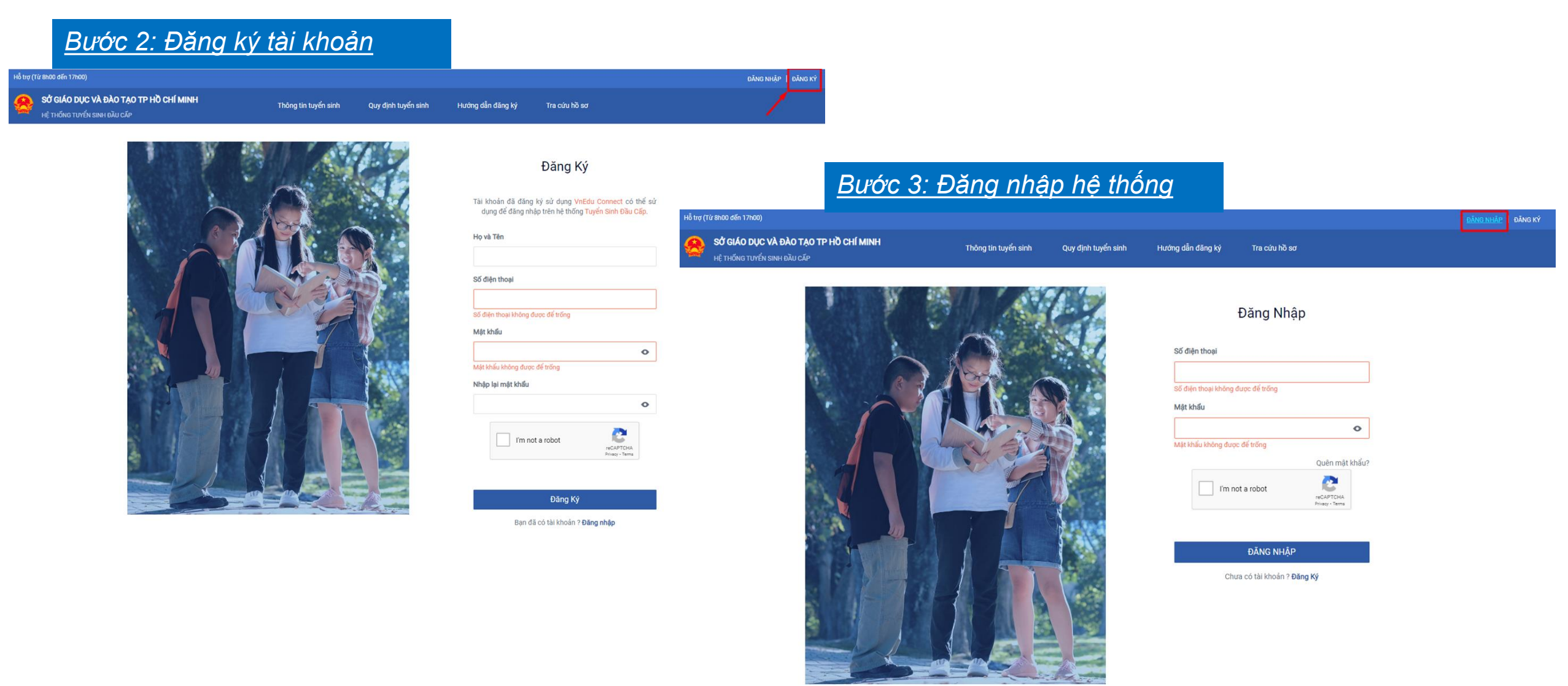

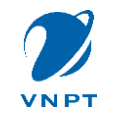

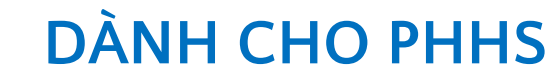

## Bước 4: Tra cứu thông tin tuyển sinh Q A ☆ 中 https://binhduong.tsdc.vnedu.vn/choncap Hỗ trợ (Từ 8h00 đến 17h00) - HotLine : truy cập link hỗ Nauve SỞ GIÁO DỤC VÀ ĐÀO TẠO BÌNH DƯƠNG Hướng dẫn đăng ký Thông tin tuyển sinh Quy định tuyển sinh Bước 5: Tạo hồ sơ Hỗ trợ (Từ 8h00 đến 17h00) - HotLine : truy cập link hỗ 😨 SỞ GIÁO DỤC VÀ ĐÀO TẠO BÌNH DƯƠNG Hướng dẫn đăng ký Chọn thông tin tuyển sinh Thông tin tuyển sinh Quy định tuyển sinh Cấp Tinh/Thành phố Quận/Huyện Phường/Xã Tiểu học × ✓ Bình Dương 🗙 💙 Thành phố Thủ Dầu Một × V --Chon--Hồ sơ Tên học sinh Mã học sinh VnEdu/ Mã định danh học sinh (Nếu có) Hoc sinh theo Sổ liên lac --Chon--Thông tin học sinh/gia đình 🛛 <mark>Hộ khẩu thường trú/ Chỗ ở hiện nay</mark> Thông tin năm học trước Thông tin trường đăng ký TRA CỨU DỮ LIỆU PHỔ CẬP Quận/Huyện đăng ký tuyển sinh \* Thành phố Thủ Dầu Một хV Thông tin học sinh

| Họ và tên *            |                             |                 | Ngày sinh * |            | Giới tính *<br>Nam | 0                         |
|------------------------|-----------------------------|-----------------|-------------|------------|--------------------|---------------------------|
|                        | Nơi sinh<br>Tỉnh/Thành phố* | Quân/Huyên      |             | Phường/Xã  |                    | Địa chỉ                   |
|                        | Bình Dương                  | × 🗸Chọn         | ~           | Chon       | ~                  | VD:Bệnh viện đa khoa Tỉnh |
|                        |                             |                 |             |            |                    |                           |
| Dân tộc *              |                             | Diện chính sách |             | Khuyết tật |                    |                           |
| Ki                     | h                           | × ¥             | 0           | × ¥        |                    |                           |
| Số định danh cá nhân * |                             | Số BHYT         |             |            |                    |                           |
|                        |                             |                 |             |            |                    |                           |

 $\sim$ 

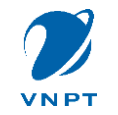

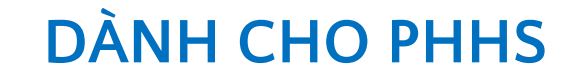

## Bước 6: Rà soát lại thông tin hồ sơ (Xem, chỉnh sửa, xem lịch sử hồ sơ)

| Dar                                       | nh sách hồ sơ                                                            |                                                                                                    |                                          |                           | <u>≡</u> ∓ Tạo hồ sơ       |
|-------------------------------------------|--------------------------------------------------------------------------|----------------------------------------------------------------------------------------------------|------------------------------------------|---------------------------|----------------------------|
| <b>Thôn</b><br>Họ và t<br>Mã hồ<br>Mã học | <b>g tin học sinh</b><br>tên: Phạm Thị Mỹ Lộc<br>sơ: a17be2f2<br>c sinh: | <b>Thông tin trường học</b><br>THCS Hùng Vương (Nguyện vọng 1)<br>Phường Tân Thới Hòa<br>Quận Tân Phú | Thông tin phản hồi                       | 🙆 🖉 💼 🕥<br>Xem hồ sơ      | Nộp hồ sơ                  |
| R                                         | Nguyễn Đăng Linh <<br>옷 Thông tin cá nhân                                |                                                                                                    | B                                        | ước 7: Tra cứu hồ sơ ( xe | <u>m trạng thái hồ sơ)</u> |
| III                                       | Hồ sơ của tôi                                                            |                                                                                                    |                                          |                           |                            |
| Ð                                         | Đổi mật khẩu                                                             | Hồ sơ đang chờ duyệt cấp trưở<br>Thông tin học sinh                                                   | Thông tin trường học                     | Thông tin phản hồi        | S / 3                      |
| ₽                                         | Rút lại xử lý dữ liệu                                                    | Họ và tên: Loan<br>Mã hồ sơ: 5caa24bc                                                                 | THCS An Nhơn (Nguyện vọng 1)<br>Phường 6 |                           |                            |
| ₽                                         | Đăng xuất                                                                | Mã học sinh:                                                                                          | Quận Gò Vấp                              |                           |                            |